# Bruksanvisning Bjäre Kraft app

Appen Bjäre Kraft är till för dig som är elnäts- eller elhandelskund hos oss. Vi hjälper dig att på ett enkelt sätt få bättre koll på din energiförbrukning och dina kostnader, läsa nyheter samt se aktuell badtemperatur – allt på ett och samma ställe! Skaffar du vår Power Hub kommer appens utseende ändras något.

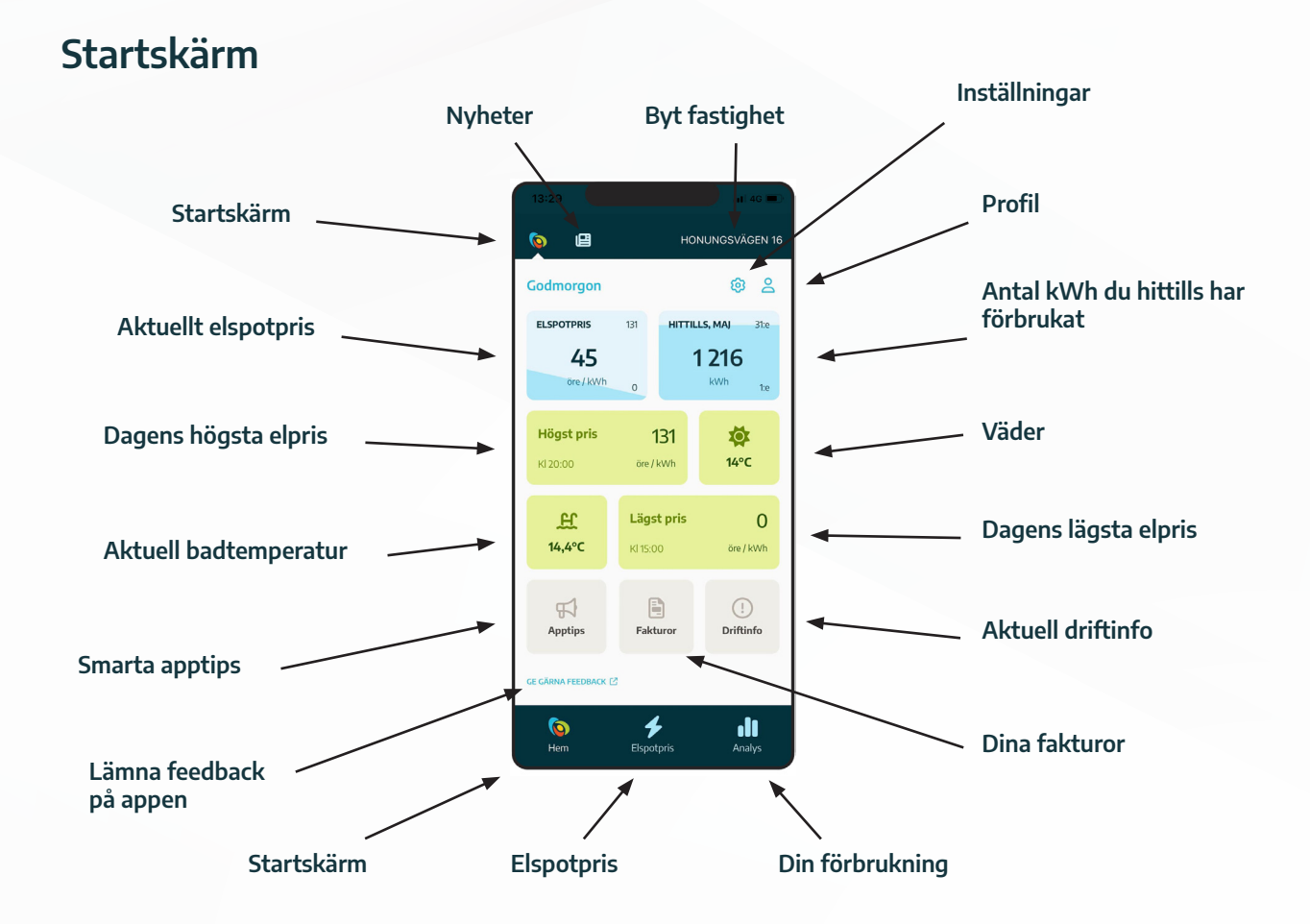

### Nyheter, profil och inställningar

Läs de senaste nyheterna från Bjäre Kraft och kolla in dina avtal, anläggningsID och personuppgifter. Under kugghjulet "Inställningar" kan du ställa in aviseringar, uppdatera dina adresser, hitta kontaktuppgifter m m.

| 13:29                                                                                                    | 13:29           | 0 13:29 · · ·                                                          | 1 40 mC                      |
|----------------------------------------------------------------------------------------------------|-----------------|------------------------------------------------------------------------|------------------------------|
|                                                                                                    | Mitt konto >    | Inställningar                                                          | × Information om insamling   |
| Nyheter 💿 🖄<br>Marika Nilsson - ny på Bjäre Kraft                                                                                                    |                 | € Sprak SV                                                             | av mätvärden och data        |
| 25-03-13 blace Kozt's installations-webning tertsitter<br>att visio - mitrapi kunder vill Soffa Soletter och<br>laddbasar. Den 1 mans påbärjade Marka Nilsion<br>tjänsten som avdelningens leveranskoordinator och fu. | МК              | Avberingar                                                             | >                            |
| Lis MER<br>Prognos för elmarknaden i maj                                                                                                    | Maria Karlsson  | all Uppdatera adresser                                                 | Håll koll på framtida        |
| 23-05-04                                                                                                    | Personuppgifter | Om appen                                                               | uppdateringar!               |
| UIS MER<br>Vanliga funderingar våra kunder har om                                                                                                    | Mina avtal      | Framtida uppdateringar      Anstik om fullmals                         |                              |
| 23-05-03 Vi har tagit ett snack med vära installatörer<br>av ladbasar, för att höra villa varliga fråger och<br>funderingar som vära laddbokkunder har.                                                                |                 | : 🗮 Licenser från tredippart                                           | För dig som inte är anslutet |
| LÄS MER<br>LÄS ALLA NYHETER 🛛                                                                                                    |                 | Kontakta oss                                                           |                              |
| ili<br>Hem Ekspotpris Analys                                                                                                    |                 | <ul> <li>Kundservicz@bjardeaft.se</li> <li>Ge.gima feedback</li> </ul> | Lämna feedback               |
|                                                                                                    |                 |                                                                        | på appen                     |

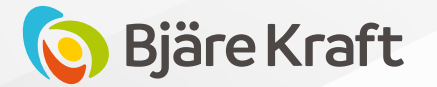

# Elspotpris och jämföra datum

Under fliken "Elspotpris" kan du se det aktuella timpriset i prisområde 4 från elbörsen Nordpool. Om du tecknat fast eller rörligt elprisavtal betalar du ett annat pris per kWh. Oavsett vilket elavtal du har tillkommer det också fast kostnader för elnät, energiskatt och moms.

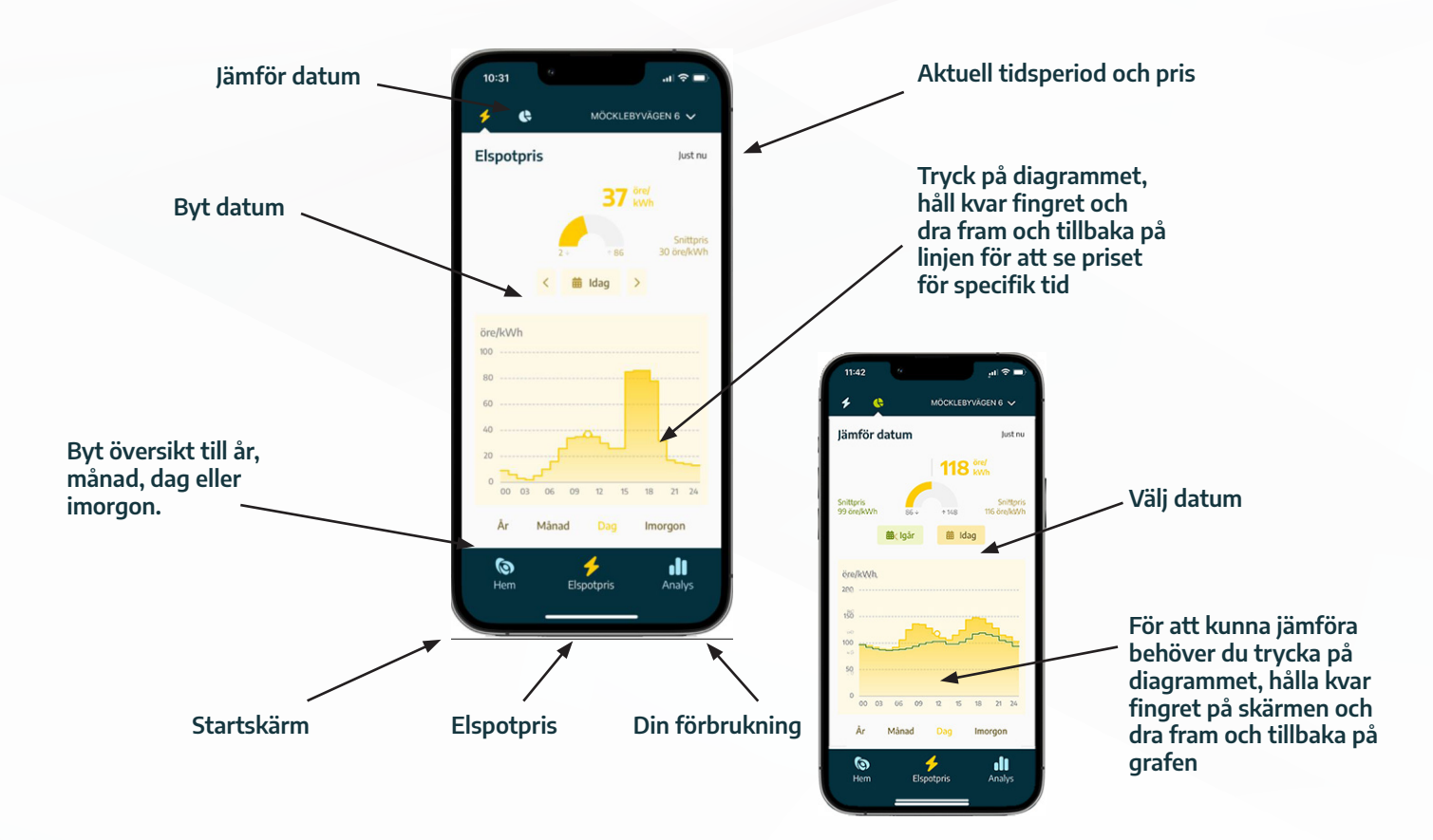

### Högst och lägst elpris

På startskärmen kan du se när på dygnet som det är högst och lägst elpris. Du ställer själv in mellan vilka tidsintervaller du vill se det högsta och lägsta elpriset.

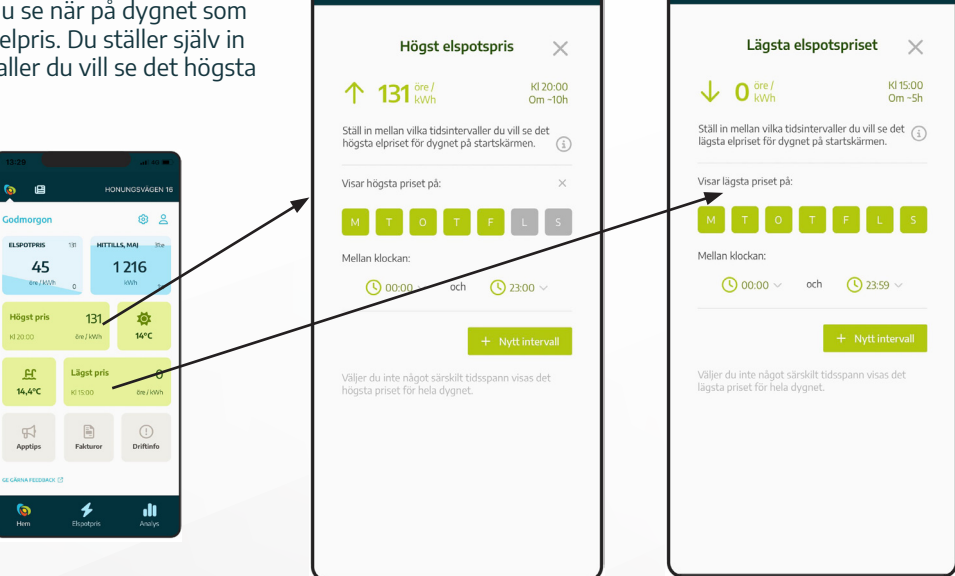

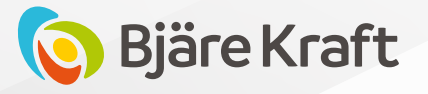

# Analys

Under Analys kan du följa din elförbrukning. Är du ansluten till Bjäre Krafts elnät kan du se gårdagens timvärden fram till klockan 14.00. Resterande förbrukning visas dagen efter. Är du ansluten till annat elnät behöver du vara timmätt hos ditt elnätsbolag. Du kan ansöka med fullmakten som finns i appen och när du är timmätt presenterar vi dina mätvärden med två dagars eftersläpning.

Om du installerar vår Power Hub på din elmätare presenterar den din elförbrukning i realtid.

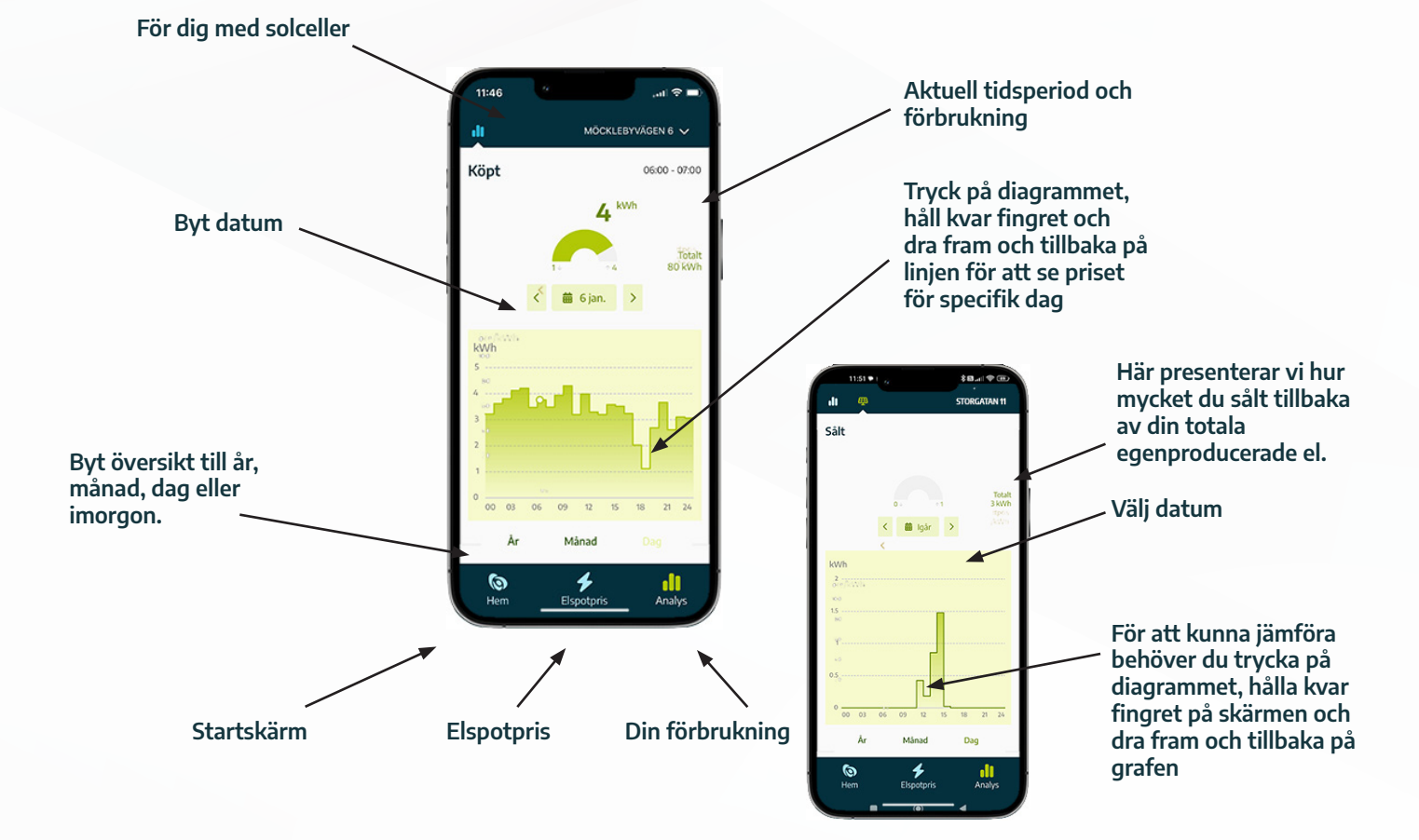

#### Badtemperatur, väder och fakturor

Ha koll på badtemperaturen, det aktuella vädret på din position och hantera dina fakturor. Alla dessa sidor nås direkt från startskärmen.

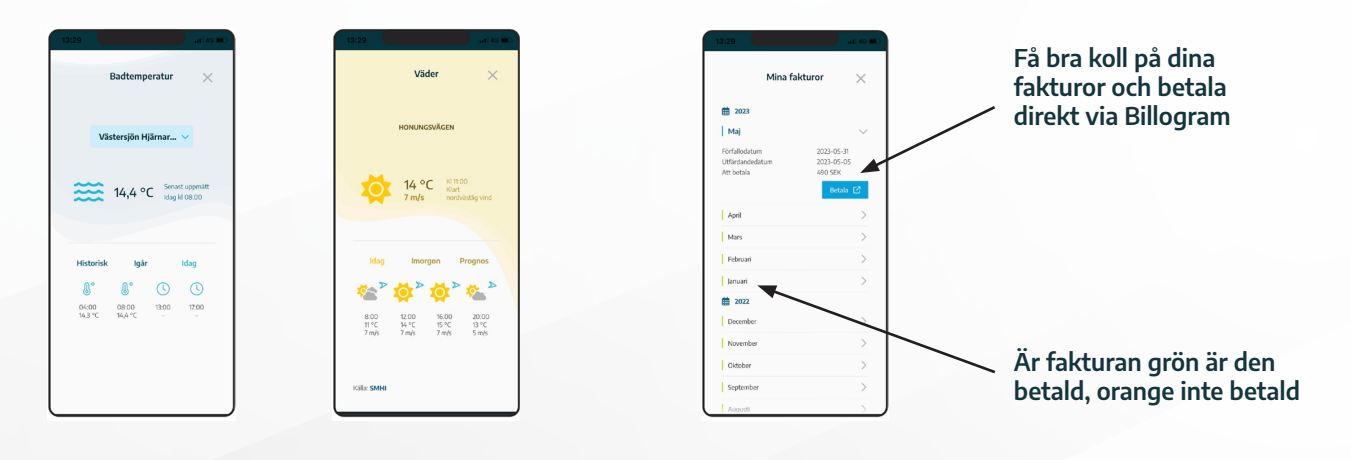

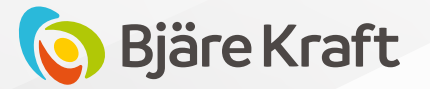